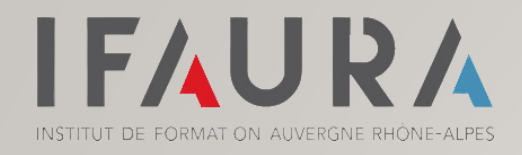

# ESPACE STAGIAIRE jinius

I – CRÉER VOTRE COMPTE

**II – MES INFORMATIONS** 

**III – MES FORMATIONS DU STAGE** 

IV – INFORMATIONS POST FORMATION

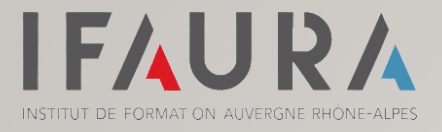

## **CRÉER VOTRE COMPTE JINIUS**

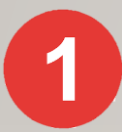

#### Rendez-vous sur le portail Jinius en Cliquant ici

Pour créer votre compte, vous aurez besoin de :

- Votre adresse mail
- Saisir votre Nom / Prénom

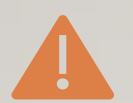

Votre adresse mail doit obligatoirement être celle communiquée à votre CRO de rattachement (CRO Auvergne Rhône Alpes)

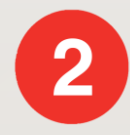

Réception d'un mail de confirmation Pensez à vérifier vos spams !

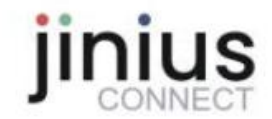

Votre demande de création de compte a bien été prise en compte

#### Dernière étape pour finaliser la création de votre compte

Un email contenant les informations nécessaires à la finalisation de votre accès vous a été envoyé à l'adresse suivante : sophie.fonfec@lecompteestbon.fr

Pour finaliser la création de votre compte, vous serez invité à cliquer dans cet email sur un lien sécurisé de création de mot de passe permettant l'activation définitive de votre compte Jinius personnel.

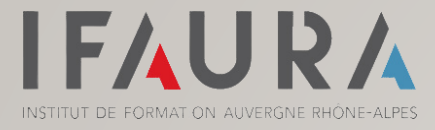

## **CRÉER VOTRE COMPTE JINIUS**

Une fois que vous avez confirmé votre compte et créé votre mot de passe

| Connectez vous                        | USTE | ICI |
|---------------------------------------|------|-----|
| · · · · · · · · · · · · · · · · · · · | ,    |     |

| Se connecter                    |  |  |
|---------------------------------|--|--|
| Adresse email                   |  |  |
| sophie.fonfec@lecompteestbon.fr |  |  |
| Mot de passe                    |  |  |
|                                 |  |  |
| Mot de passe oublié ?           |  |  |
| Se souvenir de moi              |  |  |
| CONNEXION                       |  |  |

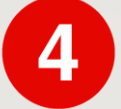

Complétez l'ensemble de vos informations personnelles

Bien remplir toutes les informations demandées avec les astérisques rouges

| INFORMATIONS PERSONNELLES |                                                           |
|---------------------------|-----------------------------------------------------------|
| Civilità (facultatif)     | * Modifier mon nom, prénom, adresse email et mot de passe |
| Mme *                     | Gestion de mon compte jinius CONNECT                      |
| Nom d'usage *             |                                                           |
| BRUN                      |                                                           |
| Prénom *                  |                                                           |
| Alexia                    |                                                           |

#### Vous voici connecté(e) à votre espace Jinius

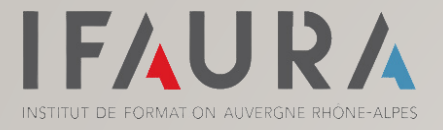

## MES INFORMATIONS

L'onglet MES INFORMATIONS permet de visualiser les informations du stage et d'accéder à la plateforme e-learning

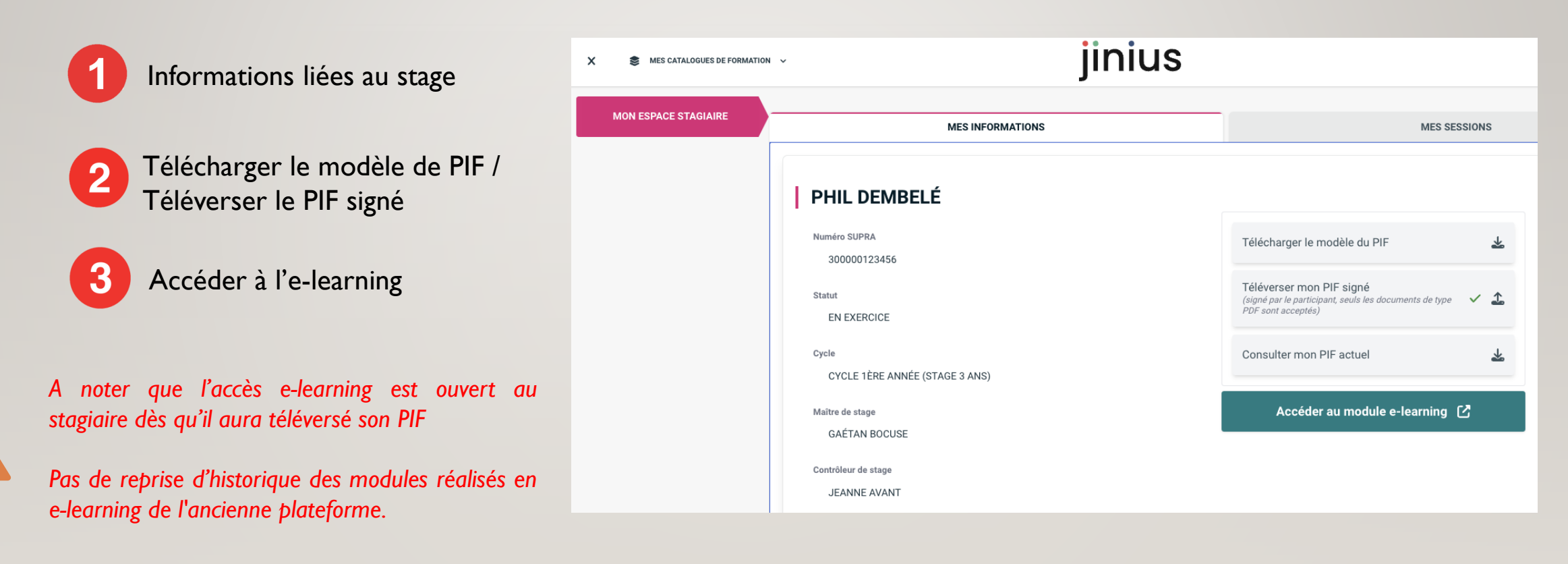

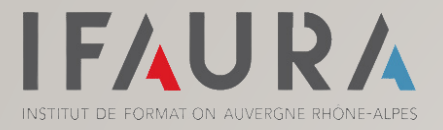

## **MES FORMATIONS DU STAGE**

L'onglet MES SESSIONS permet de consulter les prochaines formations de mon stage

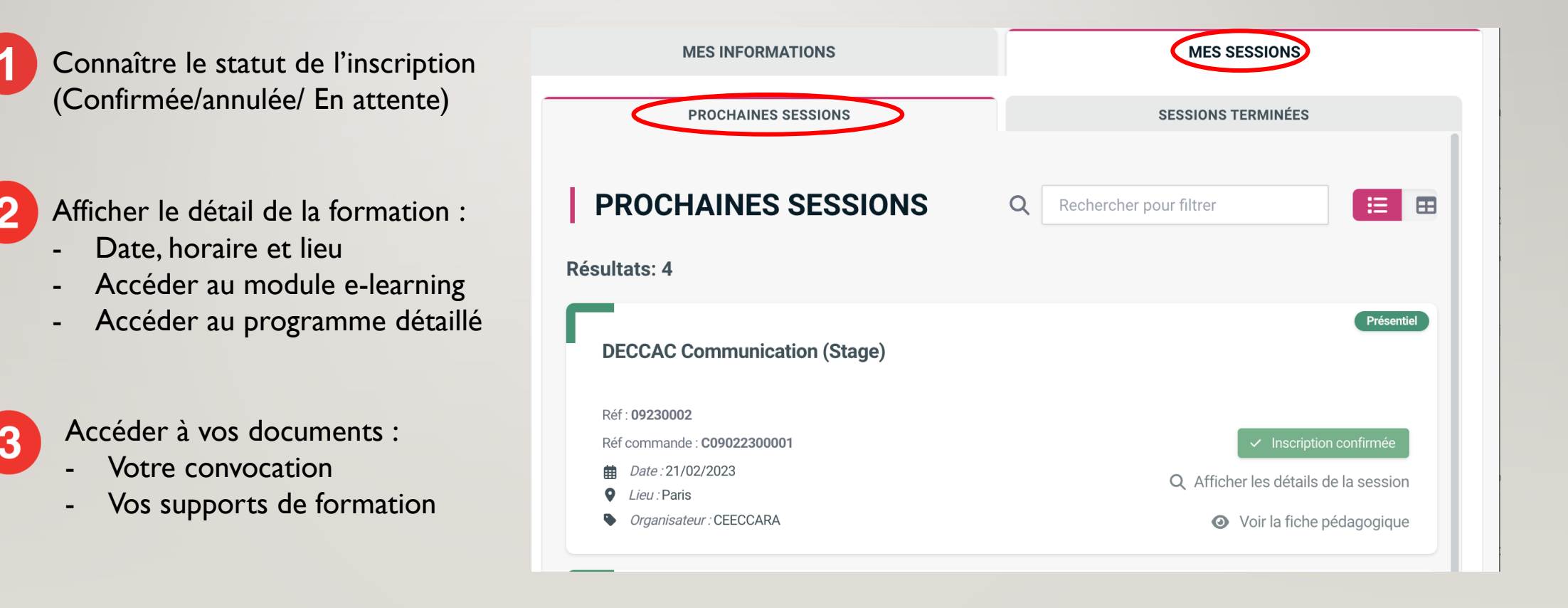

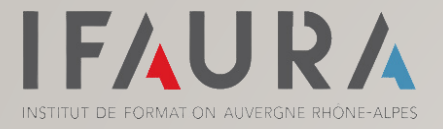

### **INFORMATION POST FORMATION**

A l'issue de la formation, vous pourrez trouver dans l'onglet SESSIONS TERMINEES :

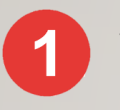

Vos documents de suivi pédagogique :

- Test de validation des acquis (disponible pendant 10 jours)
- Questionnaire de satisfaction

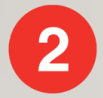

#### Votre attestation de formation

L'attestation de formation est disponible une fois votre elearning réalisé, votre présence validée et le test de validation des acquis complété

#### Vos supports pédagogiques

N'oubliez pas de télécharger vos supports car ils ne sont disponibles que pour une durée de 30 jours !

| MES INFORMATIONS                                                                                                    | MES SESSIONS                         |
|----------------------------------------------------------------------------------------------------|--------------------------------------|
| PROCHAINES SESSIONS                                                                                                    | SESSIONS TERMINÉES                   |
| RETOUR AUX SESSIONS                                                                                                    |                                      |
| DÉTAILS DE LA SESSION                                                                                                    | Présentiel                           |
| Réf : <b>20230099</b><br>© 7h00 (1j)                                                                                                    |                                      |
| <ul> <li>♥ Agen</li> <li>■ 23/03/2023</li> </ul>                                                                                                    |                                      |
| Satisfaction 🥜 Saisir ma satisfaction                                                                                                    | Validation des acquis<br>Non réalisé |
| Séances                                                                                                    |                                      |
| DECCAC C2M3 - AUTRES MISSIONS COMPTES AN<br>ATTESTATIONS ET MISSIONS LÉGALES : MÉTHODO<br>O 7h00<br>Durée d'accessibilité : à partir du 23/03/2023<br>i Avancement min. requis : 100 % | NUELS,<br>DLOGIE Avancement : 0%     |

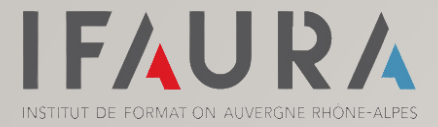

### AIDE ET CONTACT

Besoin d'aide ?

N'hésitez pas à contacter l'Assistance Jinius :

01 59 03 12 61

assistance@jinius.fr

## Bonne navigation sur **jinius**